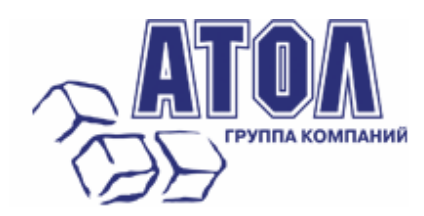

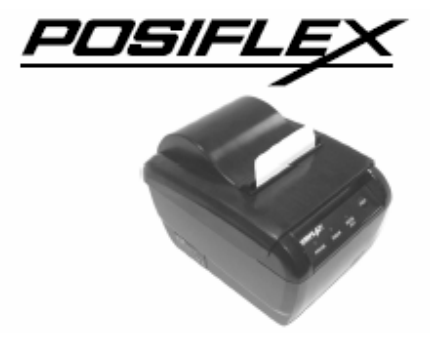

# Чековый принтер Aura-8000

Руководство по эксплуатации

Москва, 2010 г.

Данное руководство призвано помочь пользователю в работе с чековым принтером Aura-8000 производства компании Posiflex Technology, Inc. Bce упомянутые в данном руководстве товарные знаки являются собственностью соответствующих фирм. Информация, содержащаяся в данном руководстве, получена из источников, рассматриваемых авторами как надежные. Тем не менее, имея в виду возможные человеческие или технические ошибки, авторы не могут гарантировать абсолютную точность и полноту приводимых сведений и не несут ответственности за возможные ошибки, связанные с использованием документа. Авторы документа не несут ответственности за возможные изменения, вносимые производителями, в описания устройств и сами устройства, и за последствия, связанные с этими изменениями. Никакая часть этого руководства не может быть воспроизведена в любой форме или любыми средствами, электронными или механическими, включая фотографирование, магнитную запись или иные средства копирования или сохранения информации, без письменного разрешения "Управляющая Компания "АТОЛ". Право тиражирования данного руководства принадлежит "Управляющая Компания "АТОЛ".

http://www.atol.ru Версия документации: 1.0 (от 07.10.2010).

| Чековый принтер Aura-8000   |
|-----------------------------|
| Руководство по эксплуатации |
| Солержание                  |

| Введение                    | 4 |
|-----------------------------|---|
| Описание устройства         | 5 |
| Внешний вид                 | 5 |
| Стандартная комплектация    | 7 |
| Опционально                 | 7 |
| Инструкция по установке     | 8 |
| Загрузка бумаги             | 8 |
| Замена бумаги               | 9 |
| Подключение                 | 9 |
| Самотестирование            |   |
| Датчик наличия бумаги       |   |
| Монтаж принтера на стену    |   |
| Работа с чековым принтером  |   |
| Уход за чековым принтером   |   |
| Возможные неисправности     |   |
| Технические характеристики  |   |
| Изменение настроек принтера |   |
| Работа с UPOS-драйвером     |   |
|                             |   |

3

## Введение

Благодарим Вас за приобретение чекового принтера Aura-8000. Конструкция принтера обеспечивает легкую загрузку бумаги, низкий уровень шума, высокое разрешение и высокую скорость печати, надежность и производительность. Принтеры серии Aura-8000 спроектированы с учетом возможности их использования в местах с высокой влажностью и вероятностью пролива жидкости на оборудование (кухни, барные стойки и т. п.).

Чековые принтеры серии Aura-8000 выпускаются в нескольких модификациях. Aura-8000 комплектуются RS-232 и LPT – интерфейсом. Aura-8000U дополнительно к RS-232 и LPT интерфейсам, так же оснащены USB-интерфейсом. Принтеры Aura-8000L комплектуются только разъемом LAN. Кроме того, принтеры могут выпускаться в черном и белом корпусах.

Для обрезки чеков в принтерах используется автоматический отрезчик гильотинного типа и гребенка для ручного отделения чеков.

Благодаря наличию периферийного порта, принтер может управлять денежным ящиком, зуммером или кухонным звонком.

## Описание устройства

## Внешний вид

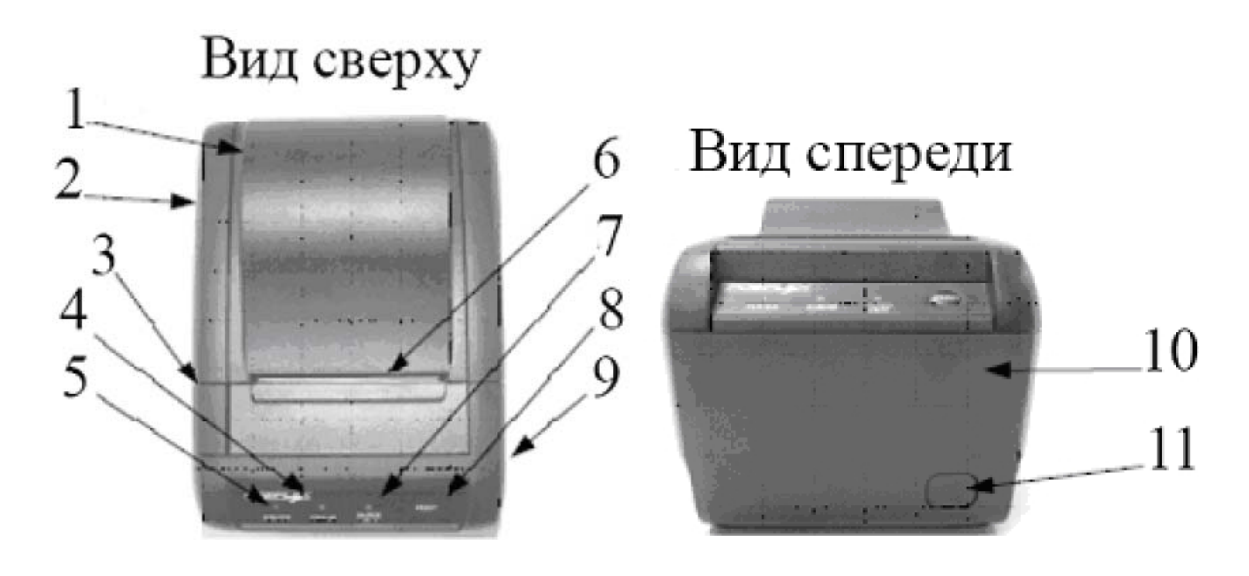

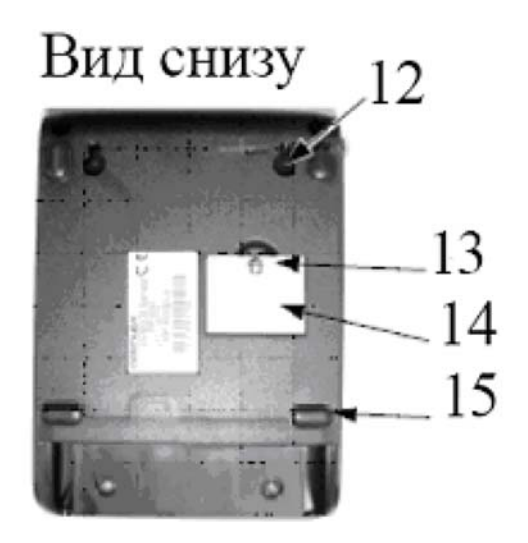

Чековый принтер Aura-8000 Руководство по эксплуатации Описание устройства

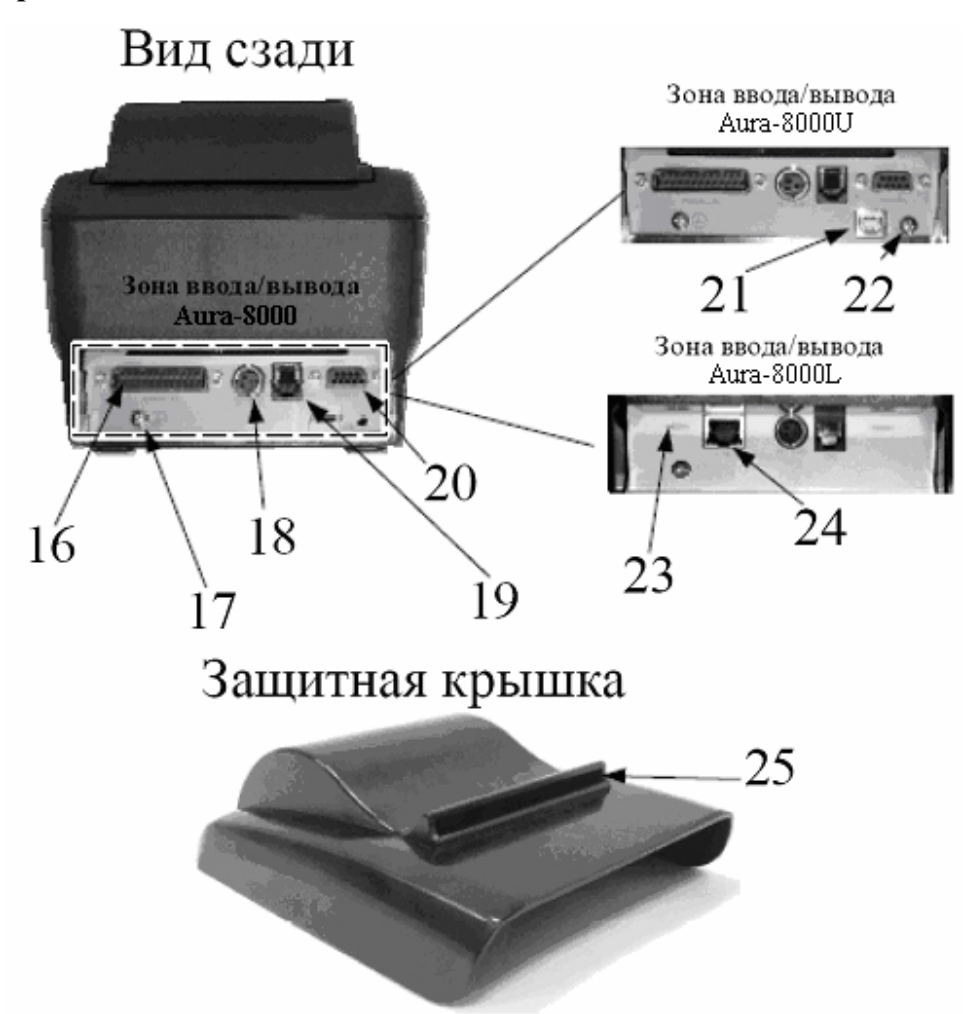

- 1. Крышка.
- 2. Верхняя часть корпуса.
- 3. Кнопка, открывающая крышку.
- 4. Индикатор ошибки (красный, мигание индикатора означает, что принтер занят).
- 5. Индикатор питания (зеленый цвет).
- 6. Выход бумаги.
- 7. Индикатор отсутствия бумаги (красный).
- 8. Кнопка подачи бумаги.
- 9. Крышка отрезчика.
- 10. Нижняя часть корпуса.
- 11. Выключатель питания.
- 12. Отверстия для монтажа на стену.
- 13. Винт крепления крышки сервисного окна.
- 14. Крышка сервисного окна.

#### 15. Резиновые ножки.

- 16. Разъем LTP-порта.
- 17. Винт заземления.
- 18. Разъем питания.
- 19. Разъем периферийного порта.
- 20. Разъем СОМ-порта.
- 21. Разъем USB-порта.
- 22. Фиксирующий винт USB-разъема.
- 23. Отверстие для установки заводских настроек LAN.
- 24. Разъем LAN-порта.
- 25. Выход бумаги из защитной крышки.

#### Стандартная комплектация

- 1. Чековый принтер Aura-8000 (либо модификация).
- 2. Тестовый ролик бумаги для термопечати шириной 80 мм.
- 3. Ограничитель ролика бумаги шириной 58 мм.
- 4. В зависимости от модификации принтера в комплекте могут поставляться различные интерфейсные кабели:
  - Кабель DB9F-DB9M для Aura-8000 с последовательным интерфейсом.
  - Кабель DB25F-DB25M для Aura-8000 с параллельным интерфейсом.
  - Для модификации Aura-8000L Aura-8000U кабель в комплект не входит.
- 5. Адаптер питания с кабелем.
- 6. Руководство пользователя.
- 7. Диск с ПО.

#### Опционально

- 1. Защитная крышка (защищает от возможных проливаний жидкости на принтер) (№ 3/ч: 19770300013/6).
- 2. Кухонный звонок KL-100.
- 3. Зуммер KZ-200.
- 4. Комплект для монтажа на стену.

## Инструкция по установке

## Загрузка бумаги

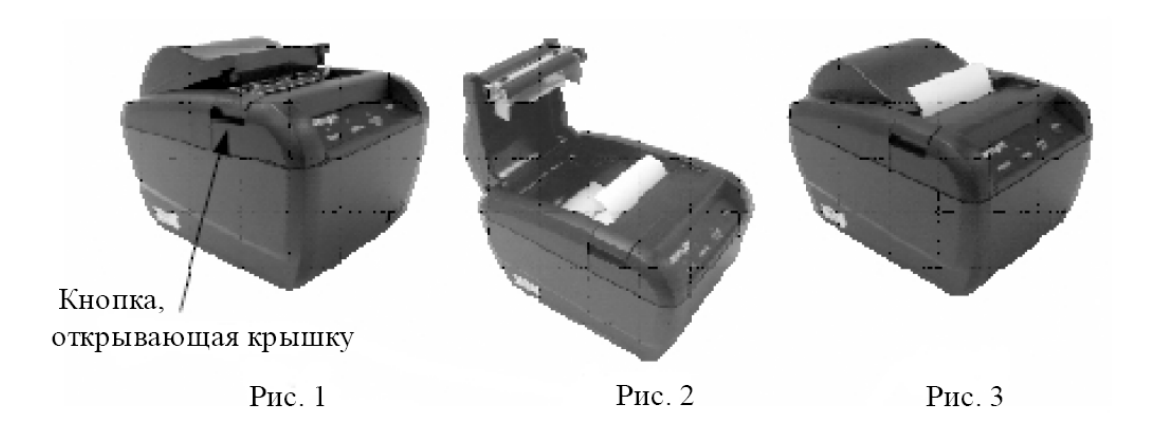

Перед началом работы, необходимо загрузить в принтер рулон бумаги для термопечати. Для этого:

- 1. Если Ваш принтер оснащен защитной крышкой, снимите ее.
- 2. Нажмите кнопку и откройте верхнюю крышку принтера как показано на рис 1.
- 3. Уложите рулон бумаги на направляющие как показано на рис. 2.
- 4. Закройте крышку, оставив часть бумаги снаружи, как показано на рис. 3.
- 5. Установите обратно защитную крышку.

Для использования термобумаги шириной 58 мм предварительно следует установить специальную пластину, как показано на рисунке ниже, и настроить DIP-переключатель в сервисном окне принтера.

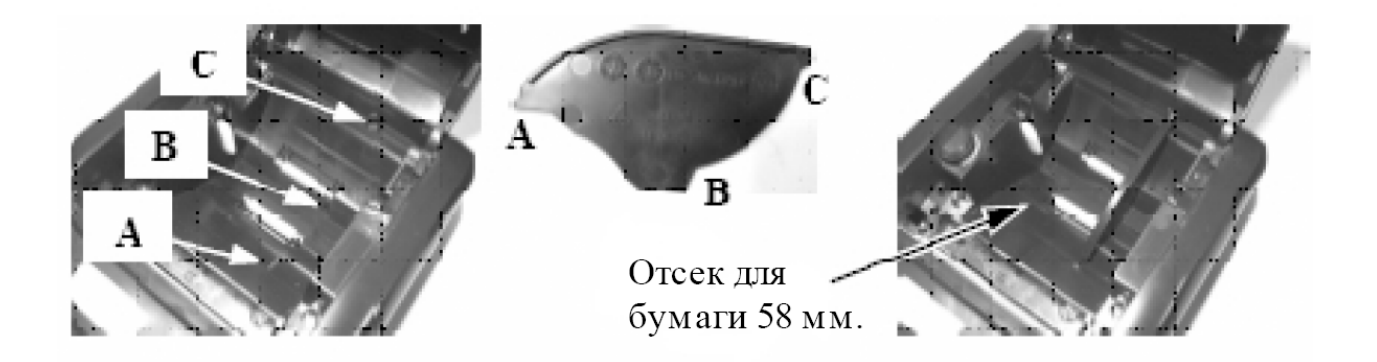

### Замена бумаги

Когда рулон бумаги подходит к концу, принтер издает звуковой сигнал, либо на бумаге появляется красная полоса. В этом случае следует заменить рулон, не дожидаясь полного окончания бумаги в принтере. В противном случае, возможно образование бумажной пыли, которая является причиной неисправности механизмов печати принтера.

### Подключение

#### Подключение принтера с использованием СОМ-порта

Для подключения принтера через последовательный интерфейс используйте кабель с разъемами DB9M-DB9F. Подключите DB9M в разъем COM-порта в зоне ввода/вывода принтера, а DB9F – в разъем COM-порта компьютера. По умолчанию, последовательное соединение имеет следующие настройки: 115200 бит/сек, нечетный, 8 бит, 1 бит - стоповый.

Пожалуйста, примите во внимание, что при установленном последовательном соединении не должно использоваться подключение через LPT-порт.

#### Подключение принтера с использованием LTP-порта

Для подключения принтера через параллельный интерфейс используйте кабель с разъемами DB25M-DB25F. Подключите DB25M в разъем LTP-порта в зоне ввода/вывода принтера, а DB25F – в разъем LTP-порта компьютера.

Пожалуйста, примите во внимание, что при установленном параллельном соединении не должно использоваться подключение через СОМ-порт.

#### Подключение принтера с использованием USB-порта

Для подключения принтера через USB-интерфейс используйте кабель с разъемами тип А - тип В. Подключите тип В в USB-разъем в зоне ввода/вывода принтера, а тип А – в USB-порт компьютера.

Необходимые драйвера и документация по их установке находятся на поставляемом в комплекте компакт диске. Так же драйвера и дополнительная информация находятся на сайтах http://www.posiflex.com, http://www.posiflex.com.tw и www.atol.ru.

Помните, что при установленном USB-соединении не должны использоваться порты -COM и -LTP принтера.

#### Подключение принтера с использованием LAN-порта

Для подключения принтера через LAN-интерфейс используйте кабель UTP 5-ой категории с разъемами RJ45. LAN-интерфейс принтера поддерживает Ethernet 10/100 BaseT.

По умолчанию принтеру назначен статический IP адрес 192.168.192.168 и порт ожидания 9100. Для конфигурирования настроек, подключитесь к принтеру с помощью браузера. Протокол DHCP не поддерживается.

Для возвращения настроек по умолчанию используйте отверстие для установки заводских настроек LAN.

Необходимые драйвера и документация по их установке находятся на поставляемом в комплекте компакт диске. Так же драйвера и дополнительная информация находятся на сайтах http://www.posiflex.com, http://www.posiflex.com.tw и www.atol.ru.

#### Подключение периферийных устройств

Для соединения с периферийными устройствами принтер использует периферийный порт, оснащенный разъемом RJ11. Периферийными устройствами могут являться денежный ящик, зуммер или кухонный звонок. Для подключения денежного ящика используется кабель CCBLA-180-1 (№ 3/ч: 21863018010). Для одновременного подключения двух денежных ящиков используется кабель CCBLA-238 (№ 3/ч: 21863023800).

#### Подключение к сети

Для подключения к сети подсоедините 3-пиновый разъем кабеля питания к принтеру. Прежде чем подключить или отключить разъем питания, пожалуйста, убедитесь, что Вы сдвинули назад внешний кожух разъема, чтобы освободить внутреннюю щеколду.

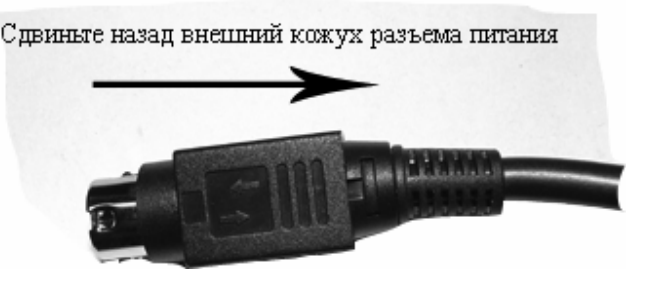

В противном случае, возможно повреждение разъема. Такое повреждение не является гарантийным случаем.

### Самотестирование

Для включения функции самотестирования нажмите и удерживайте кнопку подачи бумаги одновременно с включением принтера. Принтер распечатает отчет о самотестировании. Пример отчета показан на рисунке справа. Заголовок отчета напечатан в текстовом режиме, а остальная часть напечатана в режиме «страница». Если в этот момент нажать кнопку подачи бумаги, таблица шрифтов снова будет напечатана в текстовом режиме. Для выхода из режима самотестирования нужно выключить и снова включить принтер

PP-8000 THERMAL PRINTER SELFTEST BODT VERSION = 1.0 FIRMWARE VERSION 1.0 LANGUAGE MODEL STANDARD CODE PAGE : PAGEO - 437 INTERNATIONAL CHARACTER SET : DO SERIAL INTERFACE SETTING : BAUD RATE = 115200 bps NONE PARITY, 8 BIT, 1 STOP BIT HANDSHAKING = HARDWARE PRINT WIDTH = 512 dot/line PAPER WIDTH = 80 mm PRINTING SPEED = 220 mm/s CHARACTER DUMP PROCESS |"#\$\$&'()\*+,-./0123456789:;<=>?@ABCD EFGHIJKLMNDPORSTUVWKYZ[\]^\_'abcdefgh ijklmnopgrstuvwxyzCl]^ Çüéääàáçéëěĭî ìÄAÉ≇ÉöööùùÿDO⇔£¥MfáíóúñNag¿~~≹≹i≪≫≋ 20144404110004471476-+68080066-64046 Fot#\*\* r**Bal !**\*aßîx&duc+BQ&\*oeN=±2≤[] \*\*\* [ns. DPDRSTUWWKY2[\3^\_\*abcdefghijkInnopgrstuwwxy2() 3" SUBBABASEBETTIAAEaE88800098UcS48#818068#882--321402241448n4180944+++++9808008=0======= 

### Датчик наличия бумаги

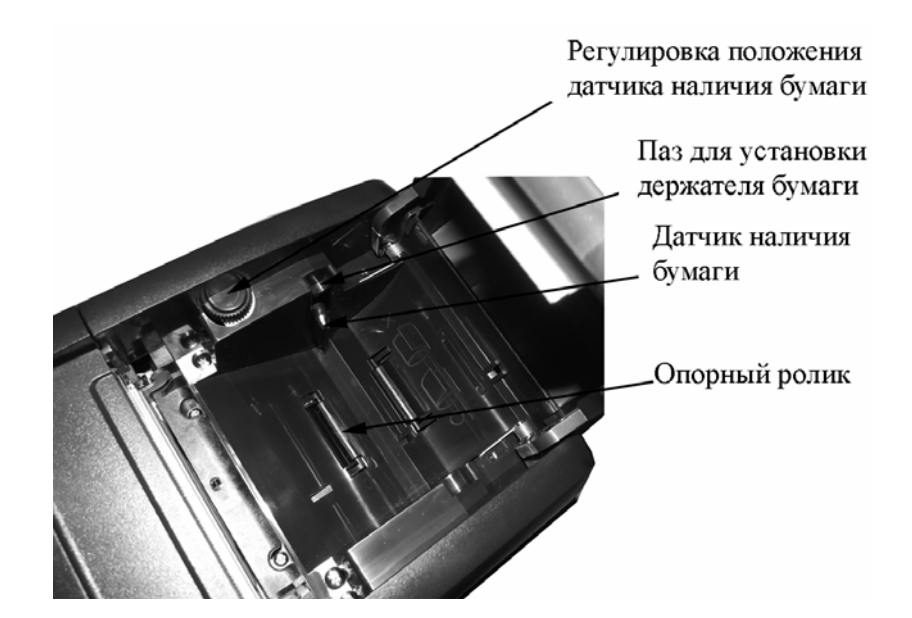

Данный принтер оснащен датчиком наличия бумаги, который сконструирован таким образом, чтобы работать с рулонами разных размеров (от 18 до 24 мм.). Положение датчика наличия бумаги регулируется с помощью пластикового колесика (см. рисунок выше). Если принтер находится в горизонтальном положении и рулон бумаги расположен на опорных роликах, поднимите датчик наличия бумаги вверх. Когда принтер работает в вертикальном положении (например, закреплен на стене), рулон бумаги устанавливается на специальный держатель. В этом случае опустите датчик наличия бумаги вниз.

### Монтаж принтера на стену

В случае если Вы заказали принтер с опцией «Комплект для монтажа на стену», в стандартную поставку принтера будут включены два болта с пластиковыми дюбелями и специальный держатель бумаги (пластиковая ось).

Просверлите в стене два строго горизонтальных отверстия, с расстоянием между осями отверстий – 80 мм. Вставьте дюбеля в отверстия и вкрутите болты. Головки болтов без резьбы должны остаться снаружи, так как на них будет крепиться принтер. Закрепите принтер на болтах и установите держатель бумаги с надетым рулоном в специальные пазы, отрегулировав перед этим положение датчика бумаги, как указанно в предыдущем разделе.

## Работа с чековым принтером

### Уход за чековым принтером

#### Общие рекомендации

Установите принтер на прочной плоской поверхности, в хорошо проветриваемом месте без пыли, дыма и прямых солнечных лучей в удалении от обогревательных приборов и отопительных батарей.

Принтер предназначен для использования при температуре от  $+5^{\circ}$ C до  $+40^{\circ}$ C и относительной влажности от 20% до 85% (без конденсации).

Не допускайте попадания отрезанных листов бумаги в автоотрезчик принтера во время работы.

Не используйте термобумагу, содержащую ионы натрия (Na+), калия (K+) и хлора (Cl-) – это может повредить термоэлементы печатающей головки

Пожалуйста, всегда выключайте принтер перед тем, как открывать крышку.

Помните, что области мотора и печатающей головки принтера сильно нагреваются во время работы.

Для очистки принтера от пыли и мелких остатков бумаги используйте щетку с мягкой щетиной или сжатый воздух. Особенное внимание следует уделять области автоотрезчика бумаги.

#### Очистка печатающей головки

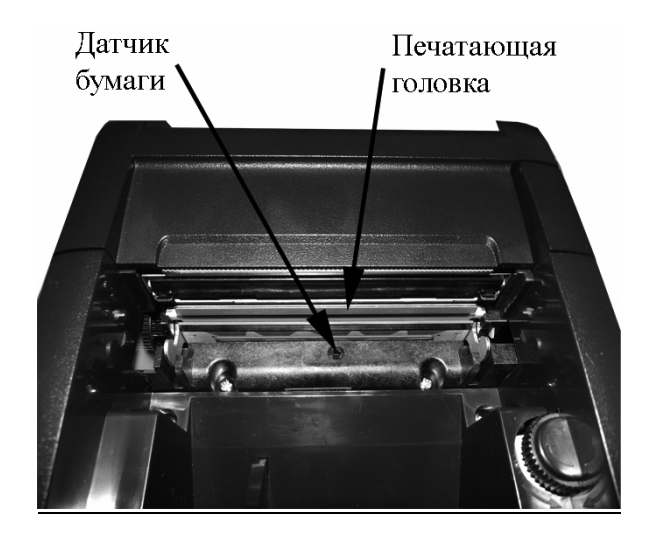

"Управляющая Компания "АТОЛ" www.atol.ru; info@atol.ru

| Чековый принтер Aura-8000   |    |
|-----------------------------|----|
| Руководство по эксплуатации | 14 |
| Работа с чековым принтером  |    |

Расположение печатающей головки показано на рисунке выше. Для обеспечения постоянного качества печати периодически протирайте печатающую головку ватным тампоном, смоченным в растворе изопропилового спирта. Спирт должен полностью высохнуть, прежде чем вы снова загрузите в принтер рулон бумаги.

Во избежание снижения качества печати либо полного выхода из строя печатающей головки принтера не следует:

- протирать печатающую головку, пока она еще горячая;

- касаться печатающей головки руками;

- царапать печатающую головку острыми предметами.

#### Рекомендации по хранению термобумаги

Храните термобумагу в темном месте, при температуре 20<sup>°</sup>С и относительной влажности 65%. Для хранения можно использовать полиэтиленовые пакеты. Избегайте длительного пребывания термобумаги на солнечных лучах.

Термобумагу нельзя хранить рядом с уже напечатанными поверхностями, т.к. печать может перейти на термобумагу.

Прикосновение термобумаги сразу после печати на ней к бумаге для копирования может привести к обесцвечиванию термобумаги.

## Возможные неисправности

| Неисправность                        | Пути решения                            |
|--------------------------------------|-----------------------------------------|
| При включении принтера на панели не  | Убедитесь в том, что провод питания     |
| горит ни один индикатор.             | правильно подключен к принтеру,         |
|                                      | адаптеру и розетке. Проверьте наличие   |
|                                      | напряжения в розетке.                   |
| Принтер не печатает, горит индикатор | Наиболее вероятная причина – принтер    |
| ошибки.                              | долго печатал, и температура печатающей |
|                                      | головки превысила предельно             |
|                                      | допустимую. Откройте крышку принтера    |
|                                      | и дайте остыть печатающей головке в     |
|                                      | течение нескольких минут. Если это не   |
|                                      | помогло, обратитесь в службу            |
|                                      | технической поддержки.                  |
| Принтер не печатает, горит индикатор | 1. Закончилась бумага. Вставьте         |
| ошибки, при этом:                    | новый рулон.                            |
| 1. Одновременно с индикатором        | 2. Проверьте, закрыта ли должным        |
| ошибки горит индикатор               | образом крышка принтера.                |
| отсутствия бумаги.                   | Если это не решает проблему, проверьте, |
| 2. Индикатор отсутствия бумаги не    | нет ли замятия бумаги. Если замятия     |
| горит.                               | бумаги нет и нет перегрева печатающей   |
|                                      | головки, выключите принтер, подождите   |
|                                      | полминуты и включите снова. Если        |
|                                      | проолема осталась, ооратитесь в служоу  |
|                                      | технической поддержки.                  |
| Принтер не печатает, при этом        | запустите самотестирование. Если        |
| индикаторы ошиоок не горят.          | принтер успешно прошел                  |
|                                      | самотестирование, проверьте.            |
|                                      | 1. Соединение интерфейсного кабеля      |
|                                      | 2 Проверите и компьютером.              |
|                                      |                                         |
|                                      | самотестирования)                       |
|                                      | Если проблема остается или не удалось   |
|                                      | выполнить самотестирование обратитесь   |
|                                      | в службу технической подлержки.         |

| Неисправность                                                                                                    | Пути решения                             |
|----------------------------------------------------------------------------------------------------|------------------------------------------|
| Низкое качество печати                                                                                                    | Очистите печатающую головку.             |
| Бумага замята внутрь принтера                                                                                                    | Выключите принтер и откройте крышку.     |
|                                                                                                    | Удалите замятую бумагу и заново          |
|                                                                                                    | установите ролик. Плотно закройте        |
|                                                                                                    | крышку, затем включите принтер.          |
| Не открывается крышка.                                                                                                    | Вероятно попадание инородных             |
|                                                                                                    | материалов (бумага, скрепки, скобки) в   |
|                                                                                                    | механизм автоотрезчика.                  |
|                                                                                                    | Выключите принтер и откройте крышку      |
|                                                                                                    | автоотрезчика. Поднимите прозрачную      |
|                                                                                                    | фольгу и поверните колесико              |
|                                                                                                    | регулировки вниз на 4-5 щелчков. Если    |
|                                                                                                    | этого оказалось не достаточно, можно     |
|                                                                                                    | использовать отвертку, вставив ее в      |
|                                                                                                    | углубление справой стороны.              |
|                                                                                                    | Индикатором того, что автоотрезчик       |
|                                                                                                    | вернулся в исходное положение, является  |
|                                                                                                    | то, что отверстие в пластиковой          |
|                                                                                                    | шестеренке, совмещено с окном            |
|                                                                                                    | регулировки (см. рисунок ниже).          |
|                                                                                                    | После этого откройте крышку и удалите    |
|                                                                                                    | инородные материалы.                     |
| Откройте кръщку отрезчика<br>Поднимите прозрачную<br>защитную фольгу<br>Поверните колесико<br>регулировки вниз<br>на несколько щелчков | Используйте отвертку<br>Окно регулировки |

| Работа с чековым принтером  |    |
|-----------------------------|----|
| Руководство по эксплуатации | 17 |
| Чековый принтер Aura-8000   |    |

Для диагностики проблем с программным обеспечением, данный принтер поддерживает возможность распечатки шестнадцатеричного дампа памяти принтера. Для снятия дампа нужно выключить принтер, открыть крышку и удерживая нажатой кнопку подачи бумаги, включить принтер. После этого крышку следует закрыть.

Для того, чтобы выйти из режима дампа, следует нажать кнопку подачи бумаги, после чего выключить и снова включить принтер.

При работе в режиме дампа все команды, кроме DLE EOT и DLE ENQ не работают.

| Характеристика             | Значение                                                                                         |  |  |  |  |  |
|----------------------------|--------------------------------------------------------------------------------------------------|--|--|--|--|--|
|                            | Принтер                                                                                          |  |  |  |  |  |
| Метод печати               | Прямая линейная термопечать                                                                      |  |  |  |  |  |
| Эффективная ширина печати  | 64 мм                                                                                            |  |  |  |  |  |
| Разрешение печати          | 8, 512                                                                                           |  |  |  |  |  |
| (точек/мм, точек/на линию) |                                                                                                  |  |  |  |  |  |
| Скорость печати            | 220 мм/сек макс.                                                                                 |  |  |  |  |  |
| Метод подачи бумаги        | С помощью фрикционного автоподающего ролика                                                      |  |  |  |  |  |
| Способ установки бумаги    | Достаточно положить рулон и вывести бумагу<br>Для установки на стену необходимо использовать ось |  |  |  |  |  |
| Автоотрезчик               | Гильотинного типа, с неполным отрезом                                                            |  |  |  |  |  |
| Ручная обрезка             | Гребенка                                                                                         |  |  |  |  |  |
| Размер точки               | 0,125 х 0,125 мм                                                                                 |  |  |  |  |  |
| Интерфейс                  | RS232+LPT                                                                                        |  |  |  |  |  |
|                            | RS232+LPT+USB                                                                                    |  |  |  |  |  |
|                            | LAN                                                                                              |  |  |  |  |  |
| Поддерживаемая скорость    | 9600, 19200, 38400 (LTP), 115200(RS232/USB)                                                      |  |  |  |  |  |
| передачи данных, бит/сек   |                                                                                                  |  |  |  |  |  |
| Потребляемое напряжение    | 24 B ±5 %                                                                                        |  |  |  |  |  |

#### Технические характеристики

"Управляющая Компания "АТОЛ" www.atol.ru; info@atol.ru

| Характеристика                      | Значение                      |  |  |  |  |
|-------------------------------------|-------------------------------|--|--|--|--|
| Размеры (мм)                        | 148 (Ш) x 205 (Г) x 143 (В)   |  |  |  |  |
| Bec                                 | 1,25 кг нетто                 |  |  |  |  |
|                                     | Бумага                        |  |  |  |  |
| Тип бумаги                          | Термобумага                   |  |  |  |  |
| Ширина бумаги                       | 80 или 58 +0/-1 мм.           |  |  |  |  |
| Внешний диаметр ролика<br>бумаги    | 83 мм макс.                   |  |  |  |  |
| Внутренний диаметр ролика<br>бумаги | 12 +1/-0 мм.                  |  |  |  |  |
| Толщина бумаги                      | 60-80 мкм.                    |  |  |  |  |
| Адаптер питания                     |                               |  |  |  |  |
| Входное напряжение                  | 100В – 240 В переменного тока |  |  |  |  |
| Входной ток                         | 2 А макс.                     |  |  |  |  |
| Частота                             | 50-60 Гц                      |  |  |  |  |
| Выходное напряжение                 | 24 В постоянного тока         |  |  |  |  |
| Выходная мощность                   | 60 Ватт                       |  |  |  |  |
| Среднее время безотказной<br>работы | 30 000 часов                  |  |  |  |  |
| Соответствие ЕМІ<br>стандартам      | VDE – A, FCC – A, VCCI - A    |  |  |  |  |

#### Изменение настроек принтера

Для изменения настроек принтера, снимите крышку сервисного окна. В этом окне расположены две группы DIP-переключателей – первая группа из 8 переключателей и вторая группа из 4 переключателей. В случае если маркировка DIP-переключателей отсутствует, учтите, что нумерация переключателей начинается от ближнего края принтера, а положение ВКЛ направленно на зону ввода/вывода принтера.

Функции каждого переключателя могут изменяться с изменением версии программной прошивки. Информация ниже применима к последней версии выпуска данного руководства.

| Первая группа переключателей |                             |                                  |  |  |
|------------------------------|-----------------------------|----------------------------------|--|--|
| Номер                        | ВКЛ ВЫКЛ                    |                                  |  |  |
| переключателя                |                             |                                  |  |  |
| 1                            | Настройка скорости церет    |                                  |  |  |
| 2                            | Пастроика скорости перед    | ачи данных (см. таолицу ниже)    |  |  |
| 3                            | Контроль четности           | Нечетный                         |  |  |
| 4                            | Управление сигналами по     | Управление сигналами по          |  |  |
|                              | протоколу XON/XOFF          | протоколу DSR/DTR                |  |  |
| 5                            | Принтер возвращает сигнал   | Принтер возвращает сигнал        |  |  |
|                              | «Занят» при переполнении    | «Занят» при переполнении буфера  |  |  |
|                              | буфера                      | и/или если принтер не принимает  |  |  |
|                              |                             | входящие сигналы                 |  |  |
| 6                            | Отрезка бумаги производится | Отрезка бумаги производится с    |  |  |
|                              | без автоматической подачи   | автоматической подачей 12 мм для |  |  |
|                              |                             | предотвращения замятия бумаги    |  |  |
| 7                            | Поддерживается переход на   | Переход на новую строку по коду  |  |  |
|                              | новую строку по коду CR     | CR (0Dh) не поддерживается       |  |  |
|                              | (0Dh)                       |                                  |  |  |
| 8                            | Заводские установки         | Стандартный режим работы         |  |  |

| Настройка скорости передачи данных |       |            |      |       |  |
|------------------------------------|-------|------------|------|-------|--|
| Переключатель 1                    | ВКЛ   | ВЫКЛ       | ВКЛ  | ВЫКЛ  |  |
| Переключатель 2                    | ВКЛ   | ВКЛ        | ВЫКЛ | ВЫКЛ  |  |
| Скорость, бит/сек                  | 38400 | 115200 (по | 9600 | 19200 |  |
|                                    |       | умолчанию) |      |       |  |

| Заводские установки первой группы переключателей |      |     |      |      |      |      |      |      |
|--------------------------------------------------|------|-----|------|------|------|------|------|------|
| Переключатель                                    | 1    | 2   | 3    | 4    | 5    | 6    | 7    | 8    |
| Положение по                                     | ВЫКЛ | ВКЛ | ВЫКЛ | ВЫКЛ | ВЫКЛ | ВЫКЛ | ВЫКЛ | ВЫКЛ |
| умолчанию                                        |      |     |      |      |      |      |      |      |

| Вторая группа переключателей |                              |                                 |  |  |  |
|------------------------------|------------------------------|---------------------------------|--|--|--|
| Номер                        | ВКЛ                          | ВЫКЛ                            |  |  |  |
| переключателя                |                              |                                 |  |  |  |
| 1                            | Печать осуществляется без    | Печать осуществляется с         |  |  |  |
|                              | предварительного помещения   | предварительным помещением      |  |  |  |
|                              | данных в буфер               | данных в буфер                  |  |  |  |
| 2                            | Ширина бумаги 58 мм.         | Ширина бумаги 80 мм.            |  |  |  |
| 3                            | Разрешение печати 576        | Разрешение печати 512 точек/на  |  |  |  |
|                              | точек/на линию (используется | линию                           |  |  |  |
|                              | техническими специалистами)  |                                 |  |  |  |
| 4                            | Автоматическое обрезание     | Автоматическое обрезание бумаги |  |  |  |
|                              | бумаги после закрытия        | после закрытия крышки           |  |  |  |
|                              | крышки включено              | выключено                       |  |  |  |

## Работа с UPOS-драйвером

В случае использования UPOS-драйвера возможна ситуация, когда принтер будет находиться некоторое время в состоянии «Занят» без всяких видимых причин. При этом время от времени будет зажигаться индикатор ошибки. Это связанно с выполнением принтером операций по совместимости UPOS-драйвера с WEPOS и является нормальным состоянием.